#### Adding New Invoice in CIS

Open the CIS system from the address https://contributors.mediahuis.ie/login/ Enter User Name & Password. Click Login

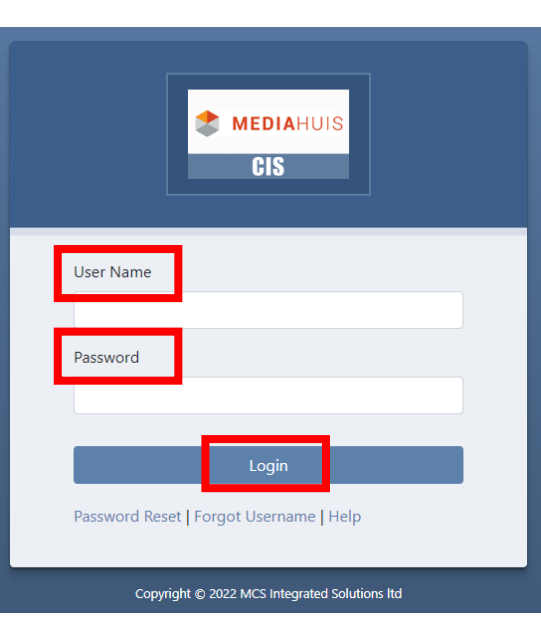

#### Click Add New Invoice

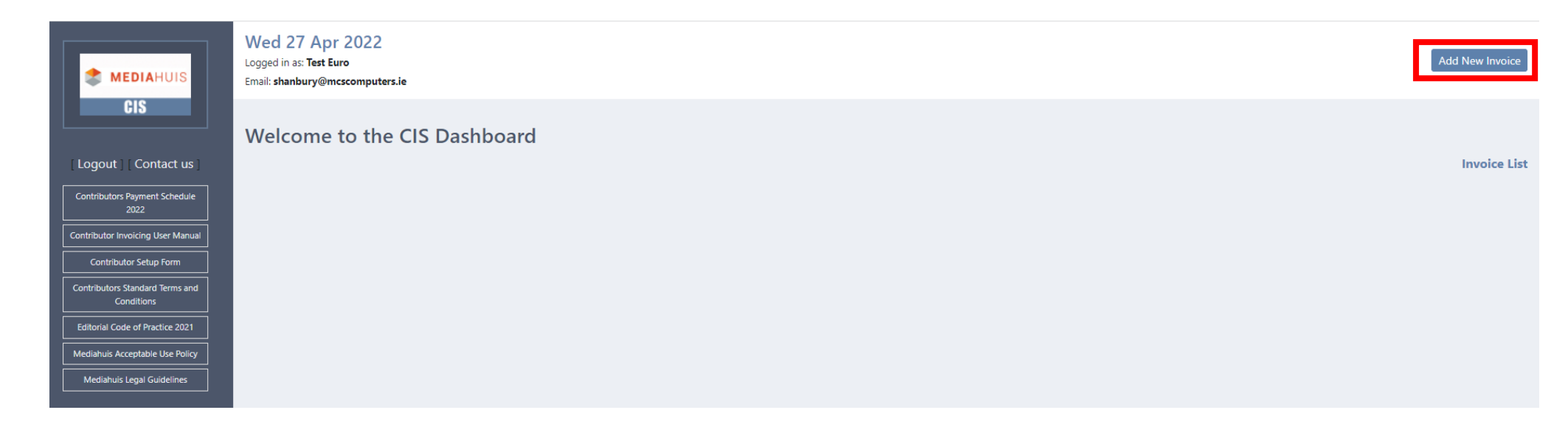

## Select Contract – Publication – Department – Approver – VAT Reg. (if Yes Enter VAT No.) – Click Add Invoice Item

| CIS - Invoices      |                       |              |            |                                       |
|---------------------|-----------------------|--------------|------------|---------------------------------------|
| Contract            | Publication           | Department   | Approv     | er                                    |
| Select Contract 🗸   | Select Contract First | ✓ Select     | ✓ Select   | t 🗸                                   |
| Account No.         | Currency              | VAT Reg.     | VAT No     |                                       |
| A55                 | Euro                  | Yes          | ~          |                                       |
|                     |                       |              |            | Add Invoice item                      |
| Article Description | Ordered By            | Publish Date | Net Amount |                                       |
|                     |                       |              |            |                                       |
|                     |                       |              |            | Preview Invoice Save & Submit Invoice |
|                     |                       |              |            | Invoice List   Clear Invoice          |

Add Invoice Item - Complete All Fields – Click Save

| Add Invoice Item    | × |
|---------------------|---|
| Article Description |   |
|                     |   |
| Ordered By          |   |
|                     |   |
| Publish Date        |   |
|                     |   |
| Net Amount          |   |
|                     |   |
| Cours               |   |
| Save                |   |

| Add Invoice Item    | × |
|---------------------|---|
| Article Description |   |
| Test                |   |
| Ordered By          |   |
| SH                  |   |
| Publish Date        |   |
| 27-04-2022          |   |
| Net Amount          |   |
| 58.78               |   |
| Save                |   |

## Option to Edit or Delete existing item, Clear Invoice or Add another Invoice Item

| CIS - Invoices      |             |              |           |                    |   |                 |                             |  |  |
|---------------------|-------------|--------------|-----------|--------------------|---|-----------------|-----------------------------|--|--|
| Contract            | Publication | Publication  |           | t                  |   | Approver        |                             |  |  |
| INM                 | Sports Dept | ~            | City/Cour | City/Country Corrs |   | Aidan O Hara    | ~                           |  |  |
| Account No.         | Currency    |              | VAT Reg.  |                    |   |                 |                             |  |  |
| A55                 | Euro        |              | No        |                    | ~ |                 |                             |  |  |
|                     |             |              |           |                    |   |                 | Add Invoice item            |  |  |
| Article Description | Ordered By  | Publish Date |           | Net Amount         |   |                 |                             |  |  |
| Test                | SH          | 27/04/2022   |           | 58.78              |   | Edit            | Delete                      |  |  |
|                     |             |              |           |                    |   |                 |                             |  |  |
|                     |             |              |           |                    |   | Preview Invoice | e Save & Submit Invoice     |  |  |
|                     |             |              |           |                    |   |                 | Invoice Lis   Clear Invoice |  |  |

#### Preview Invoice

| Article Description                                               | Ordered By |                                                            | Publish Date               |                                 | Net Amount |                                           |                                |                                |                                    |
|-------------------------------------------------------------------|------------|------------------------------------------------------------|----------------------------|---------------------------------|------------|-------------------------------------------|--------------------------------|--------------------------------|------------------------------------|
| Test                                                              | SH         |                                                            | 27/04/2022                 |                                 | 58.78      |                                           | Edit                           |                                | Delete                             |
| Preview Invoice                                                   |            |                                                            |                            |                                 |            |                                           |                                |                                |                                    |
| Invoice<br>Invoice From:<br>Test Euro Contrib 1<br>A55<br>VAT No: |            | Invoice To<br>INM<br>Sports Dep<br>City/Count<br>Aidan O H | r<br>ot<br>ry Corrs<br>ara |                                 |            | Invoice No:<br>Invoice date<br>27/04/2022 | :                              |                                |                                    |
| Article Description / Headline                                    | Pub Date   |                                                            |                            | Ordered by                      | ,          |                                           | Net Amount                     |                                |                                    |
| Test                                                              | 27/04/2022 |                                                            |                            | SH                              |            |                                           | 58.78                          |                                |                                    |
|                                                                   |            |                                                            |                            | Currency<br>NET<br>VAT<br>Total |            |                                           | Euro<br>58.78<br>0.00<br>58.78 |                                |                                    |
|                                                                   |            |                                                            |                            |                                 |            |                                           | Hide Invoice Pre               | view Save & Su<br>Invoice List | ubmit Invoice<br>t   Clear Invoice |

### Save & Submit Invoice

| Invoice                                                |            |                                                                                |                 |                                                    |               | Invoice List |
|--------------------------------------------------------|------------|--------------------------------------------------------------------------------|-----------------|----------------------------------------------------|---------------|--------------|
| Invoice From:<br>Test Euro Contrib 1<br>A55<br>VAT No: |            | <b>Invoice To:</b><br>INM<br>Sports Dept<br>City/Country Corrs<br>Aidan O Hara |                 | Invoice No:<br>1445<br>Invoice date:<br>27/04/2022 |               |              |
| Article Description / Headline                         | Pub Date   |                                                                                | Ordered by      |                                                    | Net Amount    |              |
| Test                                                   | 27/04/2022 |                                                                                | SH              |                                                    | 58.78         |              |
|                                                        |            |                                                                                | Currency<br>NET |                                                    | Euro<br>58.78 |              |
|                                                        |            |                                                                                | VAT             |                                                    | 0.00          |              |
|                                                        |            |                                                                                | Total           |                                                    | 58.78         |              |

## Option to View Invoice List – Display all Invoices previously submitted

| CIS - Invoices      |                       |              |        |            |                |                           |                                      |
|---------------------|-----------------------|--------------|--------|------------|----------------|---------------------------|--------------------------------------|
| Contract            | Publication           | Depar        | rtment |            | Approver       |                           |                                      |
| Select Contract ~   | Select Contract First | ✓ Sele       | ect    | ~          | Select         |                           | ~                                    |
| Account No.         | Currency              | VAT R        | leg.   |            |                |                           |                                      |
| A55                 | Euro                  | No           |        | ~          |                |                           |                                      |
|                     |                       |              |        |            |                | Ad                        | d Invoice item                       |
| Article Description | Ordered By            | Publish Date |        | Net Amount |                |                           |                                      |
|                     |                       |              |        |            | Preview Invoid | ce Save & S<br>Invoice Li | Submit Invoice<br>st   Clear Invoice |

# Display Status of Approved, Unapproved or Rejected

| View Al | Back | Export | to Exce |  |
|---------|------|--------|---------|--|
|---------|------|--------|---------|--|

| Invoice Number | Status     | Contributor         | Department              | Invoice Date | Net    | VAT   | Total  |      |
|----------------|------------|---------------------|-------------------------|--------------|--------|-------|--------|------|
| 1445           | Unapproved | Test Euro Contrib 1 | City/Country Corrs      | 27/04/2022   | 58.78  | 0.00  | 58.78  | View |
| 1444           | Approved   | Test Euro Contrib 1 | DRO Notes               | 26/04/2022   | 200.00 | 0.00  | 200.00 | View |
| 1443           | Approved   | Test Euro Contrib 1 | DRO Notes               | 26/04/2022   | 100.00 | 23.00 | 123.00 | View |
| 1442           | Unapproved | Test Euro Contrib 1 | DRO Notes               | 26/04/2022   | 100.00 | 23.00 | 123.00 | View |
| 1441           | Unapproved | Test Euro Contrib 1 | DRO Notes               | 26/04/2022   | 100.00 | 23.00 | 123.00 | View |
| 1433           | Unapproved | Test Euro Contrib 1 | CF Features Contributor | 25/04/2022   | 50.00  | 0.00  | 50.00  | View |
| 1432           | Unapproved | Test Euro Contrib 1 | Golf Supplement         | 25/04/2022   | 310.00 | 0.00  | 310.00 | View |
| 1431           | Approved   | Test Euro Contrib 1 | DRO Notes               | 25/04/2022   | 100.00 | 23.00 | 123.00 | View |
| 1430           | Approved   | Test Euro Contrib 1 | DRO Notes               | 25/04/2022   | 100.00 | 23.00 | 123.00 | View |
| 1420           | Rejected   | Test Euro Contrib 1 | DRO Notes               | 25/04/2022   | 300.00 | 69.00 | 369.00 | View |
| 1419           | Rejected   | Test Euro Contrib 1 | DRO Notes               | 22/04/2022   | 100.00 | 0.00  | 100.00 | View |
| 1418           | Unapproved | Test Euro Contrib 1 | II Features             | 22/04/2022   | 50.00  | 0.00  | 50.00  | View |
| 1415           | Rejected   | Test Euro Contrib 1 | DRO Notes               | 22/04/2022   | 100.00 | 23.00 | 123.00 | View |
| 1414           | Unapproved | Test Euro Contrib 1 | DRO Notes               | 22/04/2022   | 100.00 | 23.00 | 123.00 | View |
| 1413           | Unapproved | Test Euro Contrib 1 | DRO Notes               | 22/04/2022   | 100.00 | 23.00 | 123.00 | View |
| 1412           | Unapproved | Test Euro Contrib 1 | DRO Notes               | 22/04/2022   | 100.00 | 23.00 | 123.00 | View |
| 1411           | Unapproved | Test Euro Contrib 1 | DRO Notes               | 22/04/2022   | 100.00 | 23.00 | 123.00 | View |
| 1410           | Unapproved | Test Euro Contrib 1 | DRO Notes               | 22/04/2022   | 100.00 | 0.00  | 100.00 | View |